# **EXAM-TENTIN AIKANA**

### KIRJAUTUMINEN EXAM-JÄRJESTELMÄÄN

Kirjaudu EXAM-järjestelmään oman korkeakoulusi tunnuksilla:

| Haka                                                                                                    | LAPIN YLIOPISTO<br>UNIVERSITY OF LAPLAND                                         |
|----------------------------------------------------------------------------------------------------|----------------------------------------------------------------------------------|
| estiexam vaatii tunnistautumisen. Tunnistautumisen<br>älkeen palvelussa tarvittavat käyttäjätiedot siirtyvät | Login to exam.ulapland.fi<br>Username                                            |
| utomaattisesti palveluun.                                                                                    | Password                                                                         |
| Muista valinta tälle istunnolle                                                                              | Login Revoke attribute release approval.                                         |
| VALITSE                                                                                                    | <u>Need help? Forgot your password?</u><br>Close the browser after your session. |

Lapin yliopiston opiskelijat valitsevat organisaatioksi Lapin yliopisto (University of Lapland), ja tenttivierailijat oman kotikorkeakoulunsa.

Jos valitset vahingossa väärän organisaation, palaa takaisin edelliselle sivulle ja vaihda organisaatio oikeaksi.

Jos saat järjestelmästä ilmoituksen, että olet väärällä koneella, saat myös ilmoituksen siitä, millä koneella sinun pitäisi olla. Kirjaudu tällöin ulos, etsi oikea kone ja kirjaudu ko. koneella takaisin EXAMjärjestelmään. Kun olet oikealla koneella, tenttisi avautuu automaattisesti, jos tenttiaika on käynnistynyt.

### **TENTIN SUORITTAMINEN**

Tentti alkaa ohjeistuksella, mikäli tentaattori on kirjoittanut yleiset ohjeet tentin suorittamiseksi.

Tenttikysymykset ovat tentissä aihealueittain. Aihealueet ja kysymysten lukumäärän näet tenttinäkymän oikeassa reunassa. Siirry aihealueeseen vihreästä painikkeesta:

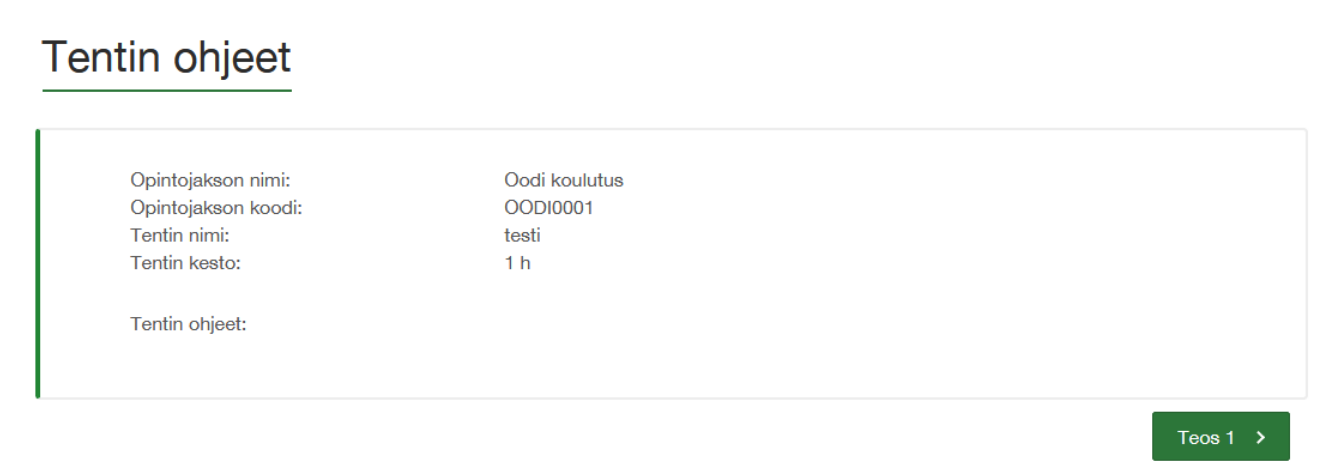

Tenttivastaus kirjoitetaan kysymyksen alla olevaan tekstieditoriin. Kysymyksen pisteytys, kysymykseen mahdollisesti lisätty liite sekä mahdollinen erillinen ohjeistus näkyvät kysymyksen yhteydessä. Kun vastauksesi on valmis, tallenna vastauksesi ja siirry seuraavaan kysymykseen. Järjestelmä myös tallentaa automaattisesti vastaukset 1 minuutin välein.

 5 pistettä
 E litetiedosta

 Lisä oma lite @

Tentissä on mahdollisuus käyttää apuohjelmia (Word, Excel, Acrobat Reader, laskin ja Notepad), jotka löytyvät työpöydältä. Jos käytät apuohjelmia, muista kopioida teksti niistä EXAM-järjestelmän tekstieditoriin, tai jos tentaattori on pyytänyt vastauksen palauksen liitteenä, lisää vastaus liitteenä "Lisää oma liite" painikkeesta.

Voit halutessasi palata aiempiin vastauksiisi klikkaamalla uudelleen kysymystä tai oikeasta reunasta aihealuetta.

Vältä sulkemasta selainta kesken tentin.

Mikä on mielestäsi parasta sähköisessä tentissä?

Jäljellä olevan tenttiaikasi näet tenttinäkymän oikeasta yläreunasta.

### **TENTIN PALAUTTAMINEN**

Kun olet valmis, tarkista että olet vastannut kaikkiin tarvittaviin kysymyksiin. Voit halutessasi palata tenttiohjeistukseen tenttinäkymän oikeasta reunasta.

Palauta tentti klikkaamalla oikeasta yläreunasta "Tallenna ja palauta tentti" -painiketta. Vahvista palautus. Järjestelmä näyttää sinulle palautusviestin ja kirjaa sinut ulos.

Jos haluat luopua tentistä, valitse "Keskeytä tentti". Keskeytettyä tenttiä ei arvioida.

Tenttiajan päättyessä tentti palautuu automaattisesti, jos et ole palauttanut sitä itse. Samalla sinut kirjataan ulos.

### **KONEEN SULKEMINEN**

Sulje selain, paina Quit-painiketta niin kone sulkeutuu automaattisesti ja poistaa mahdolliset apuohjelmilla luomasi tiedostot.

## ONGELMATILANTEISSA

Lapin yliopisto ei takaa teknistä tukea tenttimisen aikana. Jos selain kaatuu tai suljit sen vahingossa, käynnistä kone uudelleen, kirjaudu koneelle ja jatka tenttiä. Jos kone tuntuu olevan jumissa, kokeile painaa virtanappia pohjassa n. 2-3 sekunnin ajan.

Mikäli tenttisi ei kuitenkaan avaudu, tenttisi on keskeytynyt ja sinun tulee poistua luokasta. Täytä "Ilmoitus tentin keskeytymisestä" -lomake. Ohje löytyy ulapland.fi/exam sivuilta.